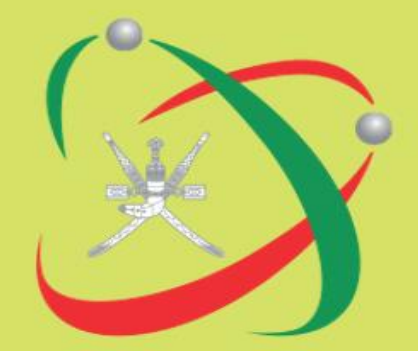

## Guideline for Research Information Management System (RIMS)

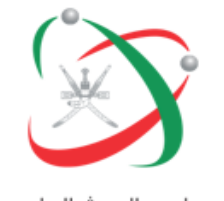

# **PI Submission Process**

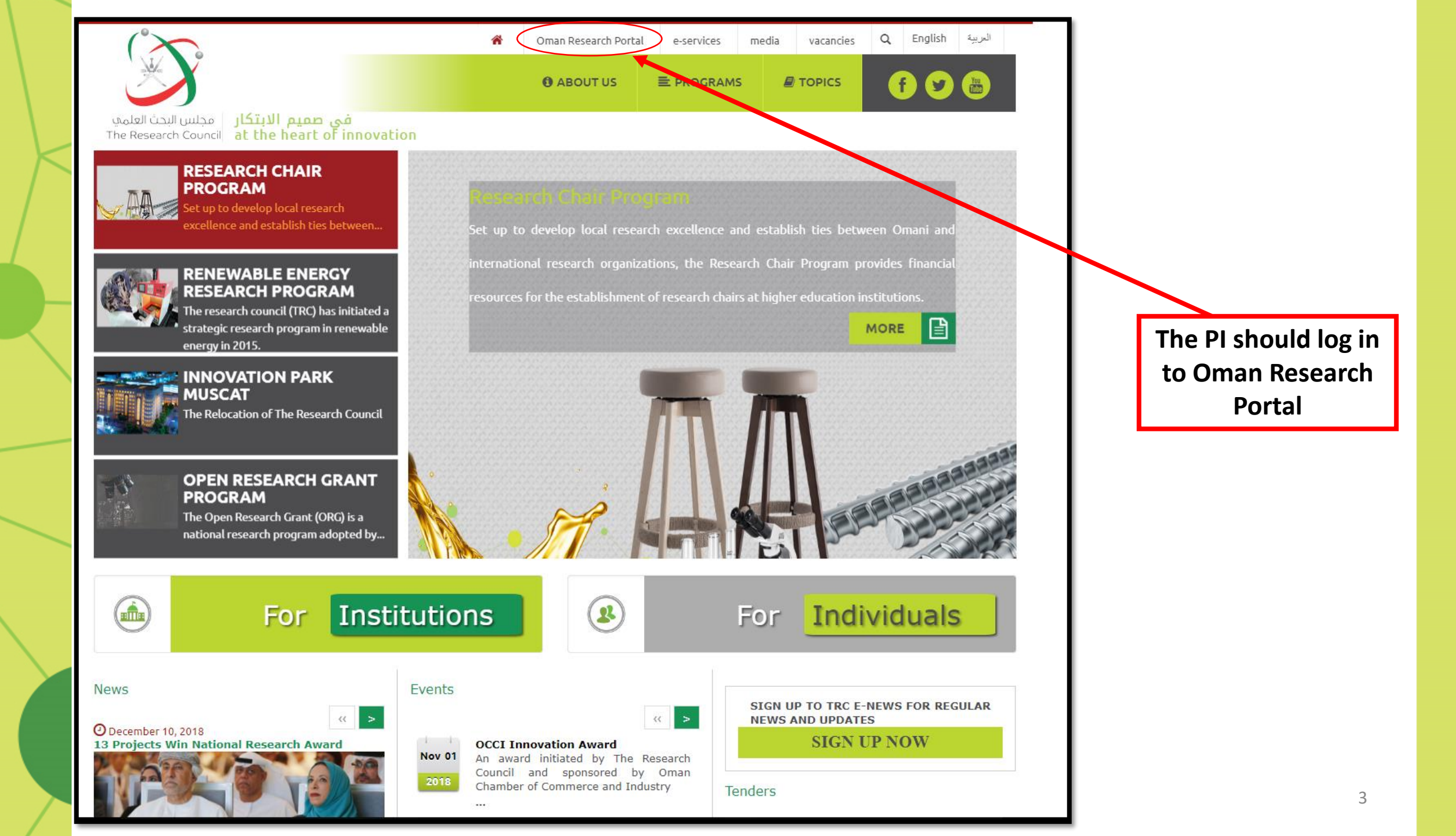

| مجلس البحث العلمي                                                                                                    |                                                                                                    |                                                                                                    | Institutiona                                                                                                    | العربية   Admin Login   Accessibility                                                                                                    |                                |
|----------------------------------------------------------------------------------------------------|----------------------------------------------------------------------------------------------------|----------------------------------------------------------------------------------------------------|----------------------------------------------------------------------------------------------------|----------------------------------------------------------------------------------------------------|--------------------------------|
| Web of Science TM                                                                                                    | EndNote                                                                                                    | InCites                                                                                                    | _                                                                                                    |                                                                                                    |                                |
| Home<br>Projects<br>News and Announcements                                                                                       | Welcome to<br>It provides details of<br>of their research pr<br>include selection of<br>in the search box bo<br>Management System<br>institution with a ne<br>General sea | o the Oman Researc<br>on researchers, publications and re-<br>oposal application online. There ar<br>thematic research areas, organiza<br>elow or by browsing the information<br>n (RIMS) is open for use by research<br>umber of researchers employed ma<br>arch | <b>h Portal.</b><br>searches with the opportu<br>re three main ways of acce<br>ational units or staff in the<br>on by selecting different fi<br>hers from institutes affilia<br>ay submit an official reque | nity to submit and track the status<br>essing the information. These<br>e left menu, through a direct search<br>lters. Research Information<br>ted with TRC. Any non-affiliated<br>est to join RIMS. |                                |
|                                                                                                    | Areas<br>All areas                                                                                                    | and Announcements                                                                                                    | ▼                                                                                                    | Search<br>Browse                                                                                                    | Choose<br>Institutional log in |
| The Research Council                                                                                                    | Research Grant P<br>Submission<br>للإحتراعات في الشرق<br>الأوسط                                                                                                    | rogram (RG) is Opened for<br>المشاركة في المعرض الدولي الحادي عشر                                                                                                    |                                                                                                    |                                                                                                    |                                |
| P.O.Box 1422, Muscat 130<br>Sultanate of Oman<br>Email: rims@trc.gov.om<br>www.trc.gov.om<br>How to use the Oman Research Portal |                                                                                                    |                                                                                                    |                                                                                                    |                                                                                                    | 4                              |

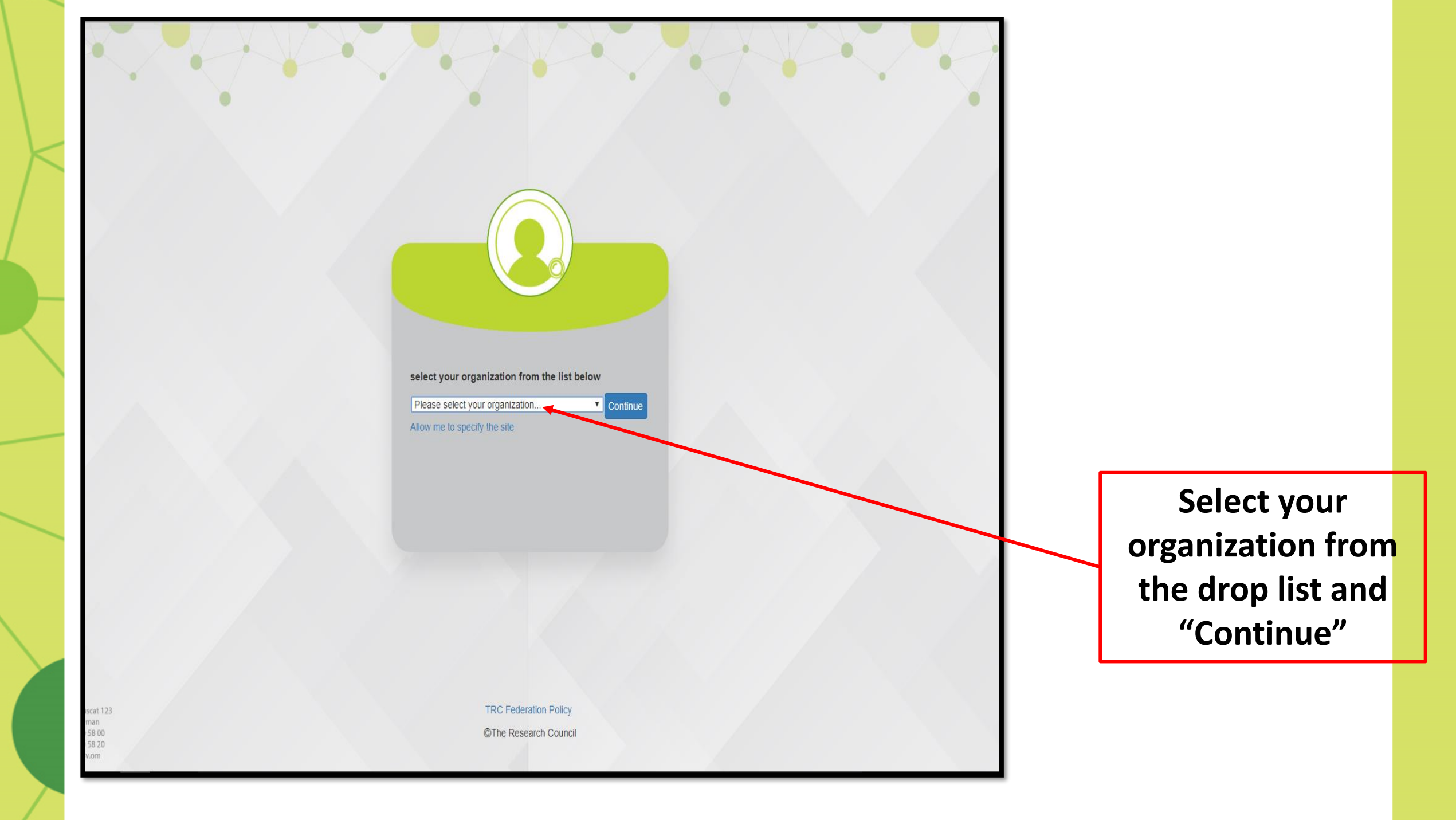

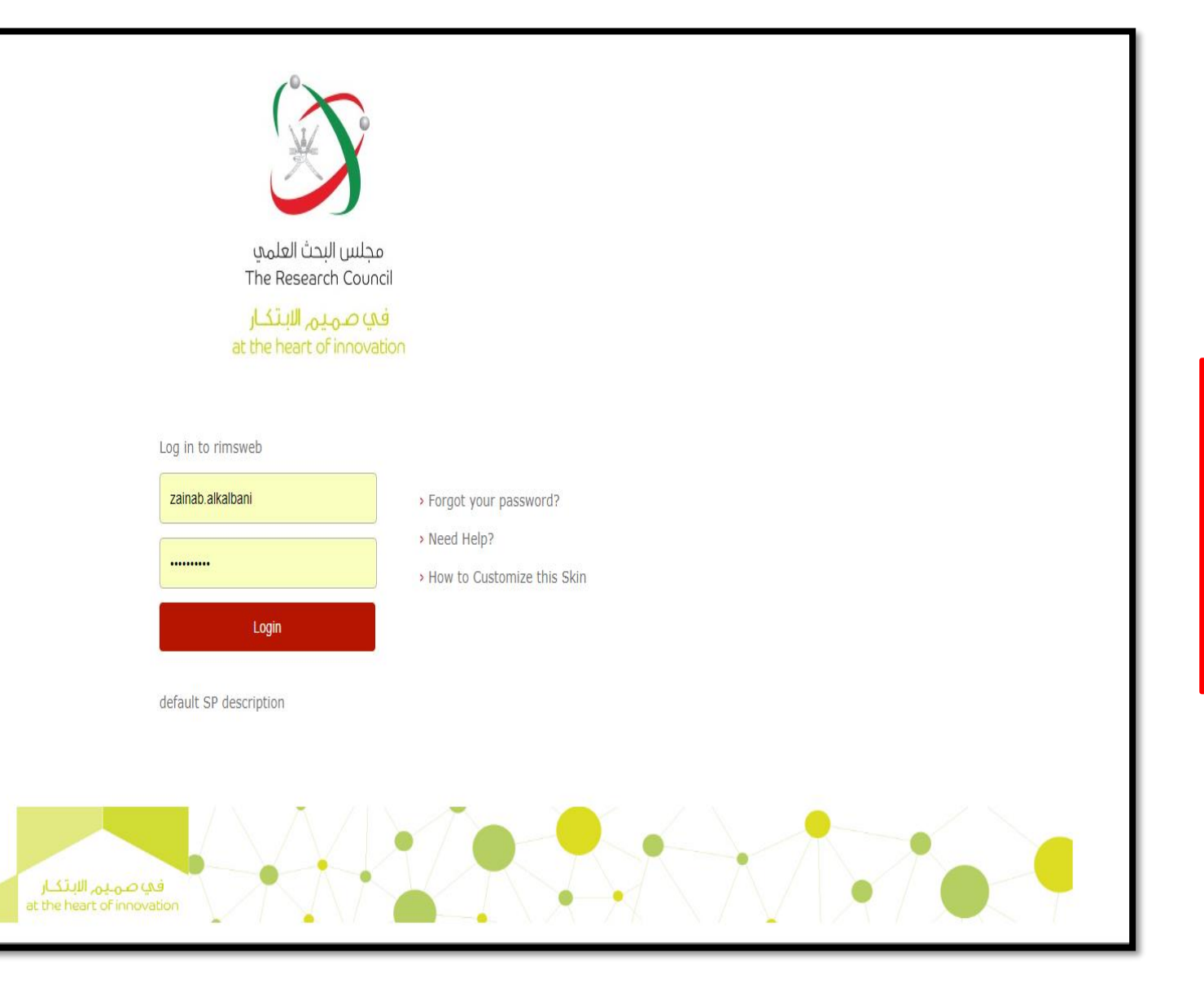

Enter your institutional user Name & Password

Note: Use the user name and password of your PC in your Organization

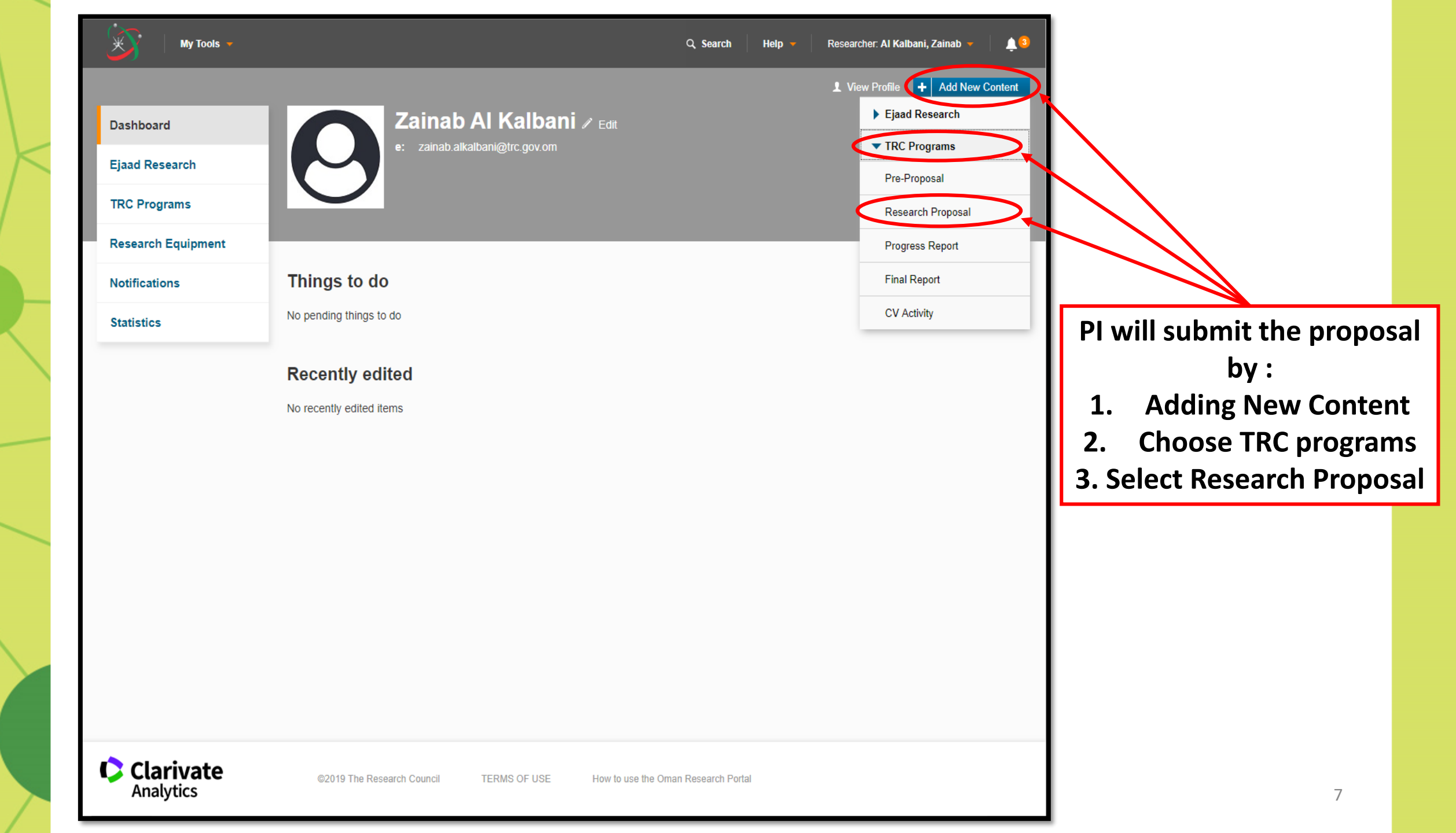

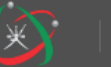

Dashboard

Information about the selected research proposal

Research Grant Program

13

|--|

Select the appropriate research proposal type

Research Grant Program

#### Ejaad Research

#### TRC Programs

| Pre-Pro | posals |
|---------|--------|

**Research Proposals** 

Projects

Progress Reports

Final Reports

CV Activities

**Research Equipment** 

Notifications

Statistics

Clarivate Analytics Cancel

PI must choose and click on the targeted Research Program (RG, GRG, URG)

| Dashboard<br>Ejaad Research | ; Al Kalbani, Zainab - The Research Council                  |                        |
|-----------------------------|--------------------------------------------------------------|------------------------|
| TRC Programs                |                                                              |                        |
| Pre-Proposals               | Key Information * Research Proposal * Budget * More * *      |                        |
| Research Proposals          | Research Grant Program *                                     |                        |
| Projects                    | Call Number *                                                |                        |
| Progress Reports            | Title *                                                      | Key Information:       |
| Final Reports               | English (GB) * Arabic                                        |                        |
| CV Activities               | Research Proposal                                            | PI should fill all the |
| Research Equipment          | Priority Area *                                              | fields under this      |
| Notifications               | Manufacturing                                                | section                |
| Statistics                  | Sector *                                                     |                        |
|                             | Acronym Sector Name                                          |                        |
|                             | EI Energy and Industry                                       |                        |
|                             | Technology Readiness Level (TRL) *                           |                        |
|                             | 1 – 3: Knowledge Development (usually public organizations ~ |                        |
|                             | Executive Summary *                                          |                        |
|                             | English (GB) * Arabic                                        |                        |
|                             | $B  I  X_2  X^2  \stackrel{!}{\coloneqq}  \coloneqq $        |                        |
|                             | Cancel Save Submit                                           |                        |
|                             |                                                              | 9                      |

| Dashboard          | Research Proposal; Al Kalbani, Zainab - The Research Council                                           |                           |
|--------------------|----------------------------------------------------------------------------------------------------|---------------------------|
| Ejaad Research     | ⊕ Not publicly visible 💿 Not internally visible 🎙 In Preparation 🤐 Comments 👻                          |                           |
| TRC Programs       |                                                                                                    |                           |
| Pre-Proposals      | Key Information * Research Proposal * Budget * More * -                                                |                           |
| Research Proposals | Introduction and Statement of the Problem / Project *                                                  |                           |
| Projects           | $\begin{array}{c c} \mathbf{B} & I & \mathbf{x}_2 & \mathbf{x}^2 & \mathbf{z}^2 \\ \hline \end{array}$ | <b>Research Proposal:</b> |
| Progress Reports   | Research                                                                                               |                           |
| Final Reports      |                                                                                                    | PI should fill all the    |
| CV Activities      |                                                                                                    | fields under this         |
| Research Equipment |                                                                                                    | section                   |
| Notifications      |                                                                                                    |                           |
| Statistics         | Literature Review and Analysis of Related Work *                                                       |                           |
|                    | Research                                                                                               |                           |
|                    |                                                                                                    |                           |
|                    |                                                                                                    |                           |
|                    |                                                                                                    |                           |
|                    |                                                                                                    |                           |
|                    | Objectives *                                                                                           |                           |
|                    | Cancel Save Submit                                                                                     |                           |
|                    | Gander Sublinit                                                                                        | 10                        |

|                    | non noocaicht ropooa                 |                                                                           |
|--------------------|--------------------------------------|---------------------------------------------------------------------------|
| Ejaad Research     | Ot publicly visible Ot international | ally visible 📔 In Preparation                                             |
| TRC Programs       | Kay Information * Da                 | Budget * More * T                                                         |
| Pre-Proposals      | Rey information Res                  | isearch Proposal Duugel Wore *                                            |
| Research Proposals | Budget Categories ^                  |                                                                           |
| Projects           |                                      |                                                                           |
| Progress Reports   | My Tools -                           | Q Search Help 🔻 Researcher. Al Kalbani, Zainab 👻 🋕 🧕                      |
| Final Reports      | Research Proposals > Research Propo  | osal; Al Kalbani, Zain                                                    |
| CV Activities      | Dashboard                            | Research Proposal; Al Kalbani, Zainab - The Research Council              |
| Research Equipment | Ejaad Research                       | Not publicly visible O Not internally visible N In Preparation Comments - |
| Notifications      | TRC Programs                         |                                                                           |
| Statistics         | Pre-Proposals                        | Key Information * Research Proposal * Budget * More * -                   |
|                    | Research Proposals                   | Budget Categories *                                                       |
|                    | Projects                             | Az                                                                        |
|                    | Progress Reports                     |                                                                           |
|                    | Final Reports                        | N O O P Q B S T U Ü V W X Y Z                                             |
|                    | CV Activities                        | 0 1 2 3 5 6 7 8 9 4                                                       |
|                    | Research Equipment                   |                                                                           |
|                    | Notifications                        | Admin Cost                                                                |
|                    | Statistics                           | Deta Objection Analysis     Dissemination                                 |
|                    |                                      | Equipment and Facilities                                                  |
|                    |                                      | Materials and Supplies                                                    |
|                    |                                      | Post Doc V                                                                |
|                    |                                      | Budget Summary - Non-TRC Funds                                            |
|                    |                                      |                                                                           |
|                    |                                      | Cancel Save Submit                                                        |

Under Budget section: PI must add the categories of the proposed budget

| My Tools 👻                                             | ۵ د                                         | Search Help 👻 Researcher: Al Kalbani, Zainab 👻 🔔 😫 | My Tools 👻         | ٩                                                    | Search Help 👻 Researcher: Al Kalbani, Zainab 👻 🛕 🧕 |
|--------------------------------------------------------|---------------------------------------------|----------------------------------------------------|--------------------|------------------------------------------------------|----------------------------------------------------|
| Desarch Proposals > Desarch Proposal: Al Kalhani 7ain  |                                             |                                                    |                    | angat Al Kalkani Zain                                |                                                    |
| Darbhaard Pasearch Prop                                | neal· Al Kalhani, Zainah - The Decearch     | Council                                            | Dackheard          | Pasaarah Pronosal: Al Kalhani, Zainah - The Pasaarah | a Council                                          |
| Bashboard     Mesearch Frop     m Not publicly visible | 👁 Not internally visible 🔋 In Preparation 🛛 | - Council                                          | Dashboard          |                                                      | •                                                  |
| Ejaad Research                                         |                                             |                                                    | Ejaad Research     |                                                      |                                                    |
| TRC Programs                                           |                                             |                                                    | TRC Programs       |                                                      |                                                    |
| Pre-Proposals Key Information                          | Research Proposal * Budget *                | More * 🔫                                           | Pre-Proposals      | Key Information * Research Proposal * Budget *       | More * 🕶                                           |
| Research Proposals Budget Catego                       | ries *                                      |                                                    | Research Proposals | Budget Categories *                                  |                                                    |
| Projects Expense Catego                                | /                                           | Year 1 Year 2<br>(OMR) (OMR) Total (OMR)           | Projects           | Expense Category                                     | Year 1 Year 2<br>(OMR) (OMR) Total (OMR)           |
| Progress Reports Admin Cost                            |                                             | 500 0.00 0.00 💼                                    | Progress Reports   | Admin Cost                                           | 500.00 0.00 500.00 💼                               |
| Einel Reports Materials and Sup                        | lies                                        | 5000 0.00 0.00 100 100 100 100 100 100 10          | Einel Benerte      | Dissemination<br>Materials and Supplies              | 5,000.00 0.00 5,000.00 m                           |
| CV Activities                                          |                                             |                                                    | CV Activities      | 0                                                    |                                                    |
| Research Equipment Budget Summ                         | ary - Non-TRC Funds                         |                                                    | Research Equipment | Budget Summary - Non-TRC Funds                       |                                                    |
| Notifications Year 1 (OMR)                             | Year 2 (OMR)                                | Total (OMR)                                        | Notifications      | Year 1 (OMR) Year 2 (OMR)                            | Total (OMR)                                        |
|                                                        | 2000 0.00                                   | 0.00                                               |                    | 2,000.00 0.00                                        | 2,000.00                                           |
| Statistics<br>Budget Summ                              | arv                                         |                                                    | Statistics         | Budget Summary                                       |                                                    |
| Project Duration (m                                    | nthe)                                       |                                                    |                    | Project Duration (months)                            |                                                    |
| 24                                                     |                                             |                                                    |                    | 24                                                   |                                                    |
| Overall TRC Reque                                      | ted Funds (OMR)                             |                                                    |                    | Overall TRC Requested Funds (OMR)                    |                                                    |
| 0.00                                                   |                                             |                                                    |                    | 5,700.00                                             |                                                    |
|                                                        |                                             |                                                    |                    |                                                      |                                                    |
|                                                        | Cance                                       | Save Submit                                        |                    | Cano                                                 | el Save Submit                                     |
|                                                        |                                             |                                                    |                    |                                                      |                                                    |
|                                                        |                                             |                                                    |                    |                                                      |                                                    |
|                                                        |                                             | After ad                                           | ding :             |                                                      |                                                    |
|                                                        | huda                                        | at datails for all va                              | arciaddia          | a tha Nan                                            |                                                    |
|                                                        | budg                                        | et details for all ye                              | ars + auum         | gine Non                                             |                                                    |
|                                                        | TRC                                         | Months                                             |                    |                                                      |                                                    |
|                                                        |                                             |                                                    |                    |                                                      |                                                    |
|                                                        |                                             |                                                    |                    |                                                      |                                                    |
|                                                        | Tho DI                                      | should Save the in                                 | formation          | SO RIMS                                              |                                                    |
|                                                        |                                             | SHOULD SAVE LITE III                               |                    |                                                      |                                                    |
|                                                        |                                             | laulata tha tatal ar                               | nount outo         | matically                                            |                                                    |

| Expected Outcomes            |       |           |           |
|------------------------------|-------|-----------|-----------|
|                              | Omani | Non Omani |           |
| Post-Doc                     | 1     |           |           |
| Technician (Bachelor Holder) | 1     | 0         | 1         |
| Technician (Master Holder)   | 3     | 1         |           |
| Technician(PhD Holder)       | 1     | 0         |           |
| Postgraduate(Master Holder)  | 2     | 0         |           |
| Postgraduate(PhD Holder)     | 0     | 3         |           |
| Undergraduate                | 1     | 1         |           |
| Institutional Collaboration  | on    |           |           |
| <b>E</b>                     |       |           |           |
| No. Expected Publications:   |       |           |           |
| 0                            |       |           |           |
| No. Expected Patents:        |       |           |           |
| 0                            |       |           |           |
|                              |       | Cancel Sa | ve Submit |
|                              |       |           |           |
|                              |       |           |           |

Under Budget Section PI should also enter the following:

- **1.** The Expected outcomes (Regarding HR) in numbers.
- 2. Institutional collaboration (if any) and add the details of the collaborator + the scope of collaboration(e.g. Sample analysis, Consultation...etc.)
- 3. No. of expected Publications + Expected Patent and any other KPIs.

| nstitutional Collaboration                                                                                                    |   |
|----------------------------------------------------------------------------------------------------|---|
|                                                                                                    | • |
| A       A       B       C       D       E       F       G       H       I       J       K       L       M         N       O       O       P       O       R       S       T       U       U       V       W       X       Y       Z         0       1       2       3       4       5       6       7       8       9       All         Search results for All |   |
| Collaborator 1 Collaborator 2                                                                                                    |   |
| Collaborator 3     Collaborator 4                                                                                                    |   |
| Collaborator 5 Collaborator 6                                                                                                    |   |
| No. Expected Publications:                                                                                                    |   |
| )<br>Additional KPIs:                                                                                                    |   |
|                                                                                                    |   |
| Cancel Save Submit                                                                                                    |   |

| Number            | Organization  | Category    | Country |   | Field     | Scope |   |   |
|-------------------|---------------|-------------|---------|---|-----------|-------|---|---|
| Collaborator<br>1 | ABC           | Within Om 🗸 | Oman    | ~ | Oil & Gas |       |   | Î |
| Io. Expected I    | Publications: |             |         |   |           |       | 3 |   |
|                   |               |             |         |   |           |       |   |   |

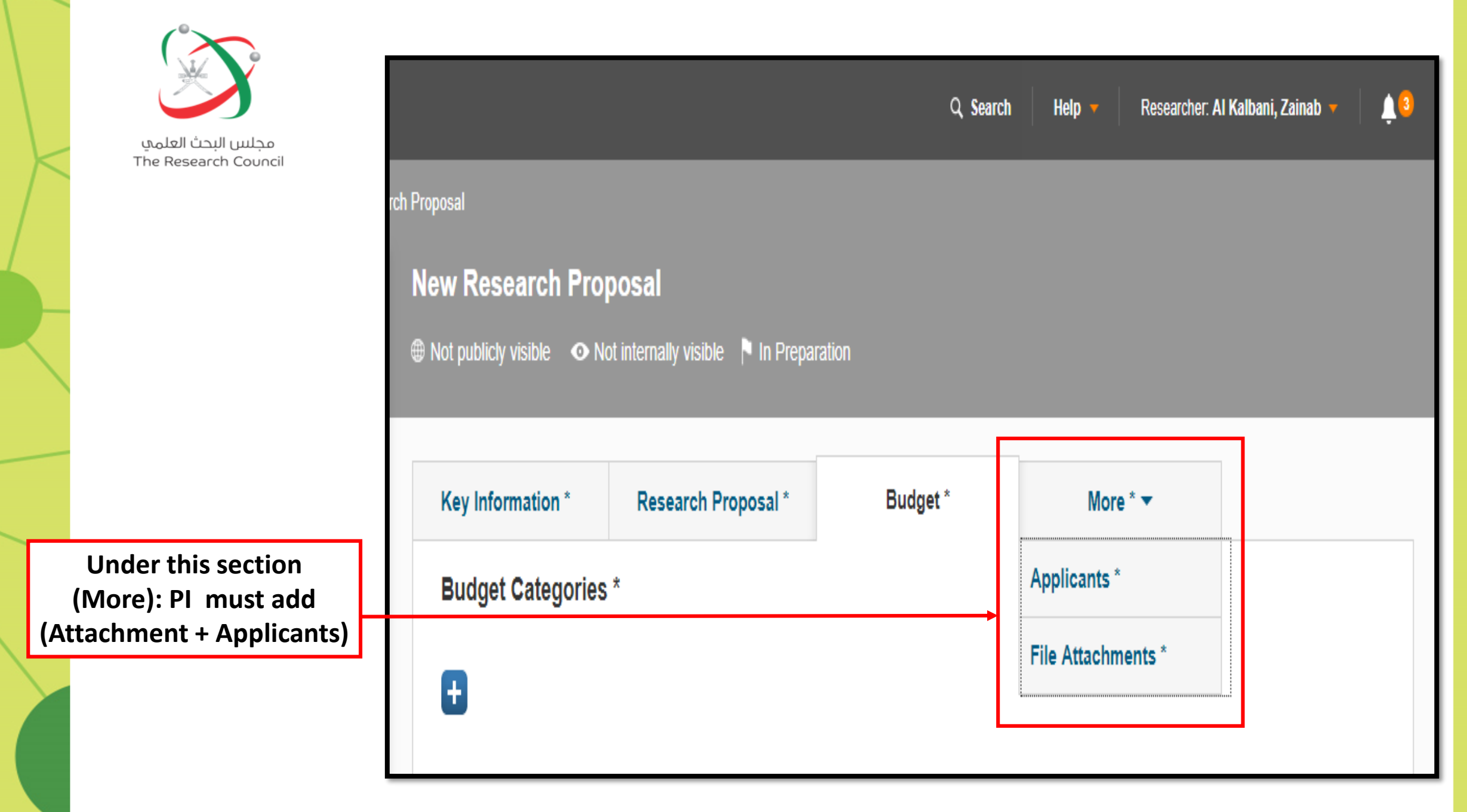

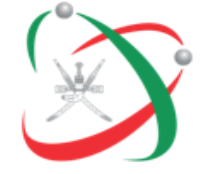

1

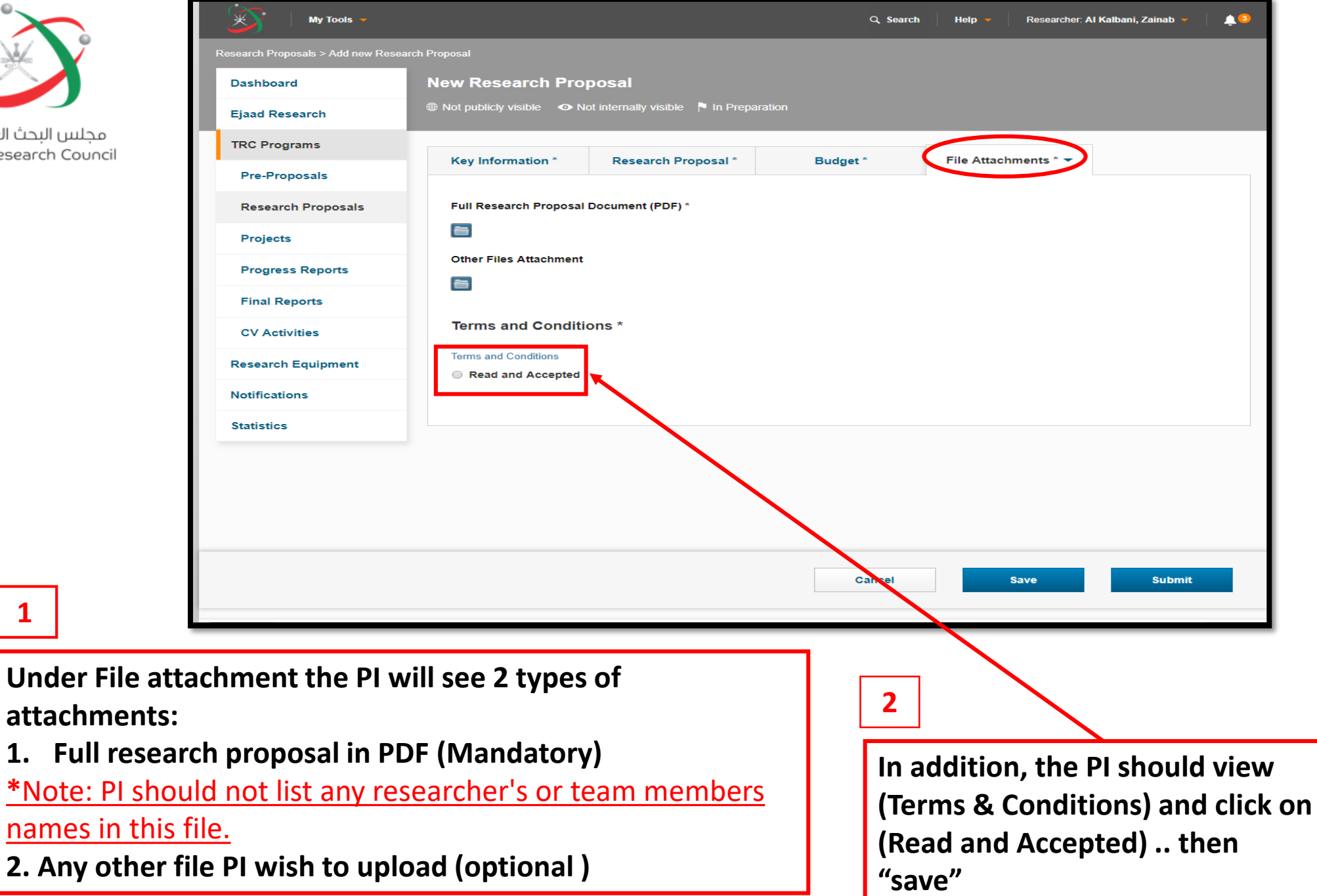

مجلس البحث العلمي

مجلس البحت العلمي The Research Council

Under Applicants : PI is allowed to add only One Co-PI , and any number of CO-Is or other personnel Notes:

- 1. Co-PI must be from the same Research institution of the PI
- 2. All team members must be registered in RIMS before assigning them

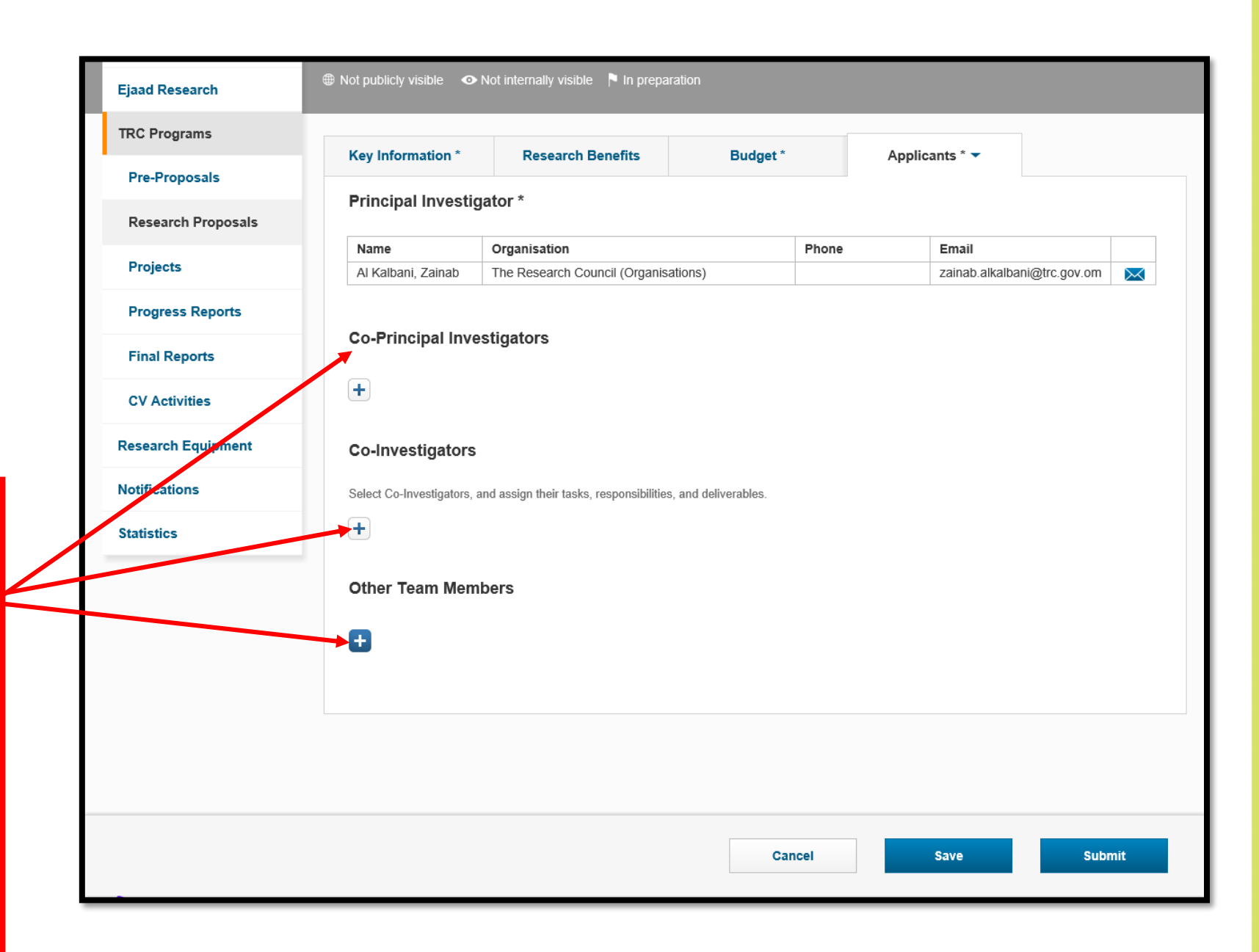

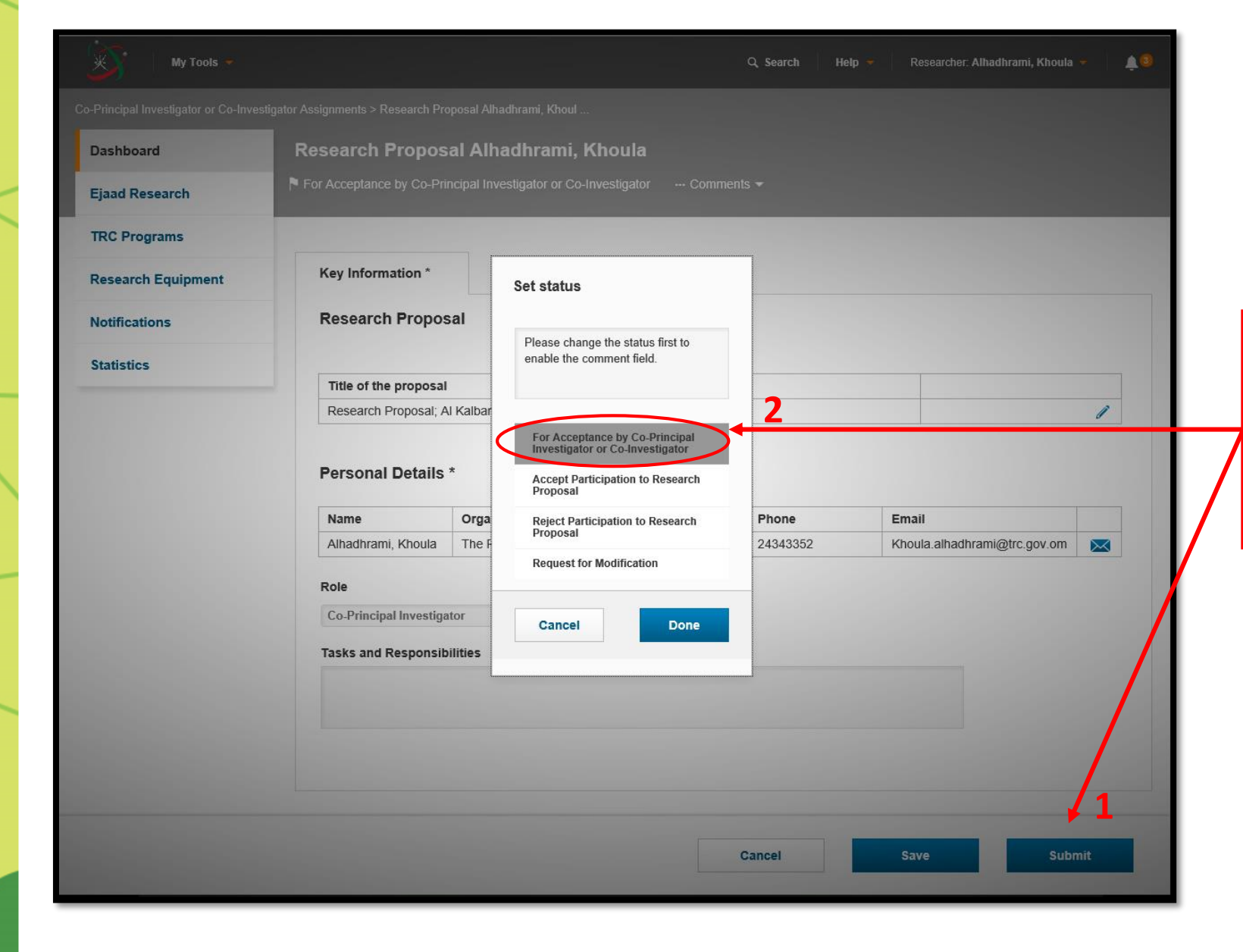

After nominating Co-PI or Co-Is, PI will "submit" the Participation request ... and choose (For Acceptance by Co-Principal...) then press "Done"

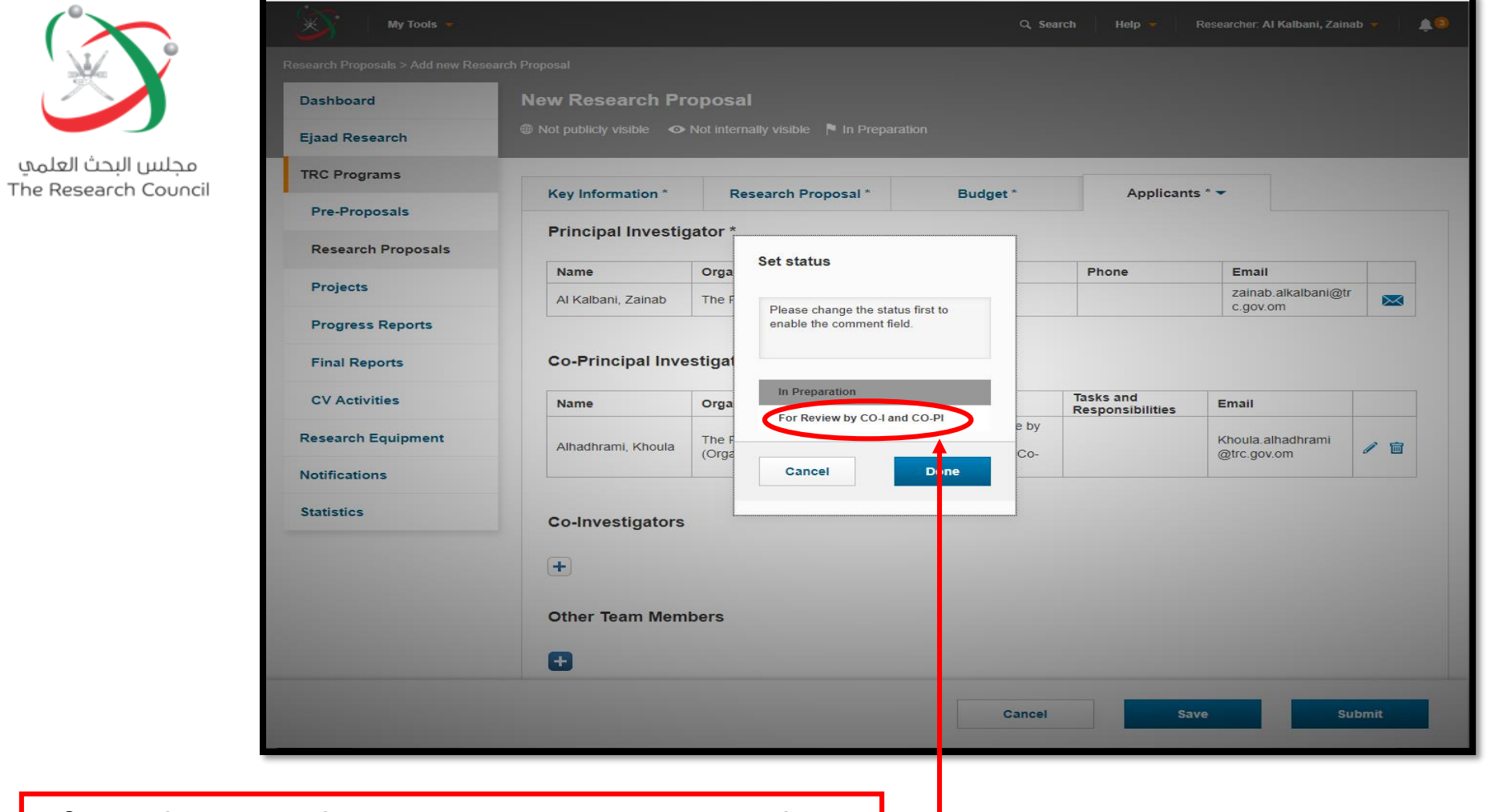

After submitting the participation request , and complete all fields of submitting the proposal in RIMS, PI must again click "Submit" and choose (For Review by....), then press Done .

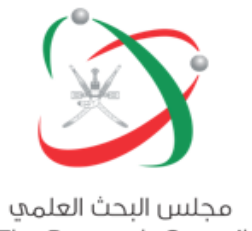

The Research Council

Co-PI and Co-Is who received RIMS email to participate in a research Proposal, should Log in **RIMS to accept /or reject the Participation request** 

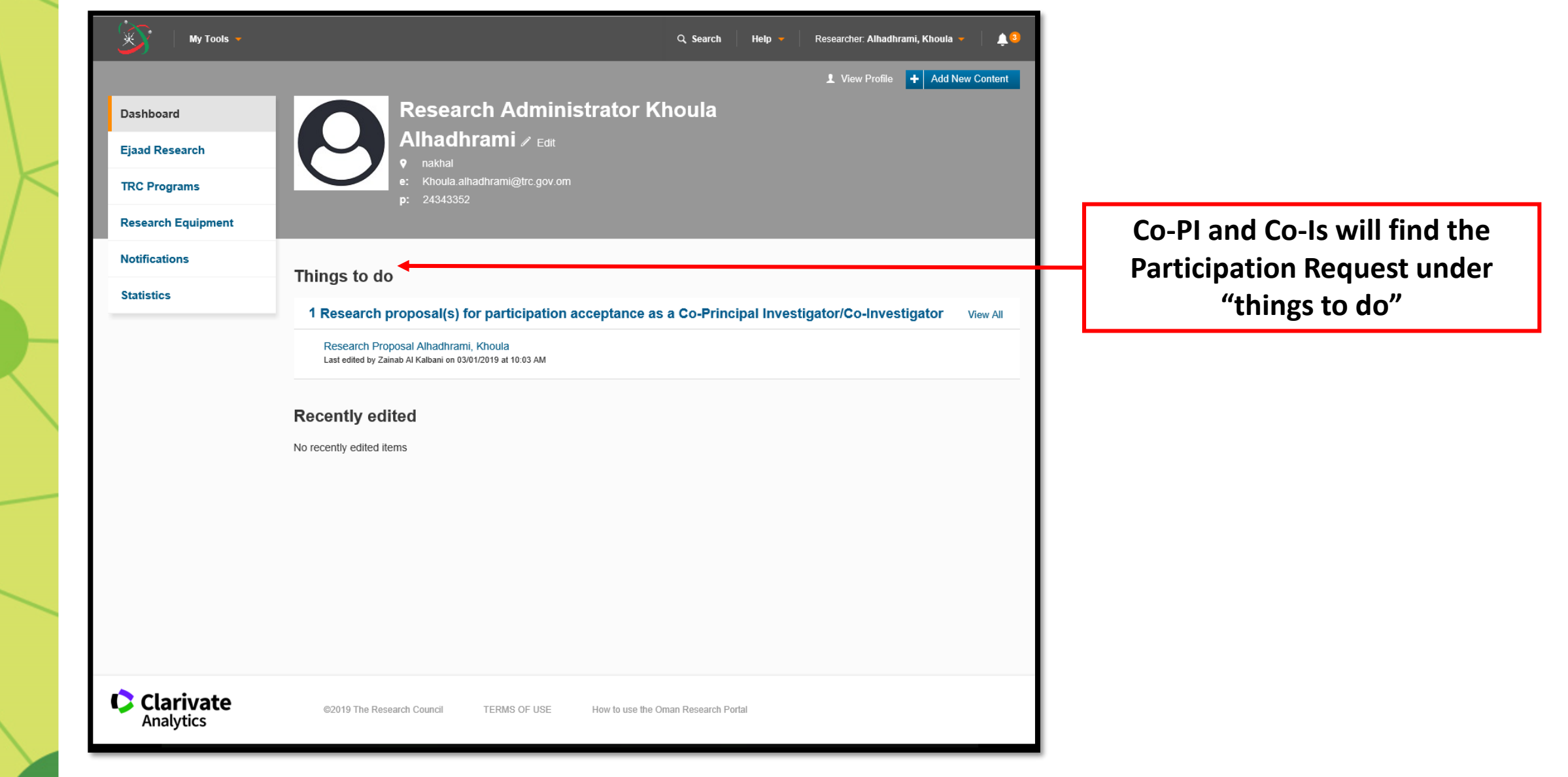

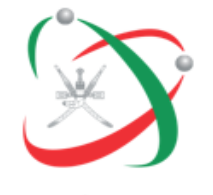

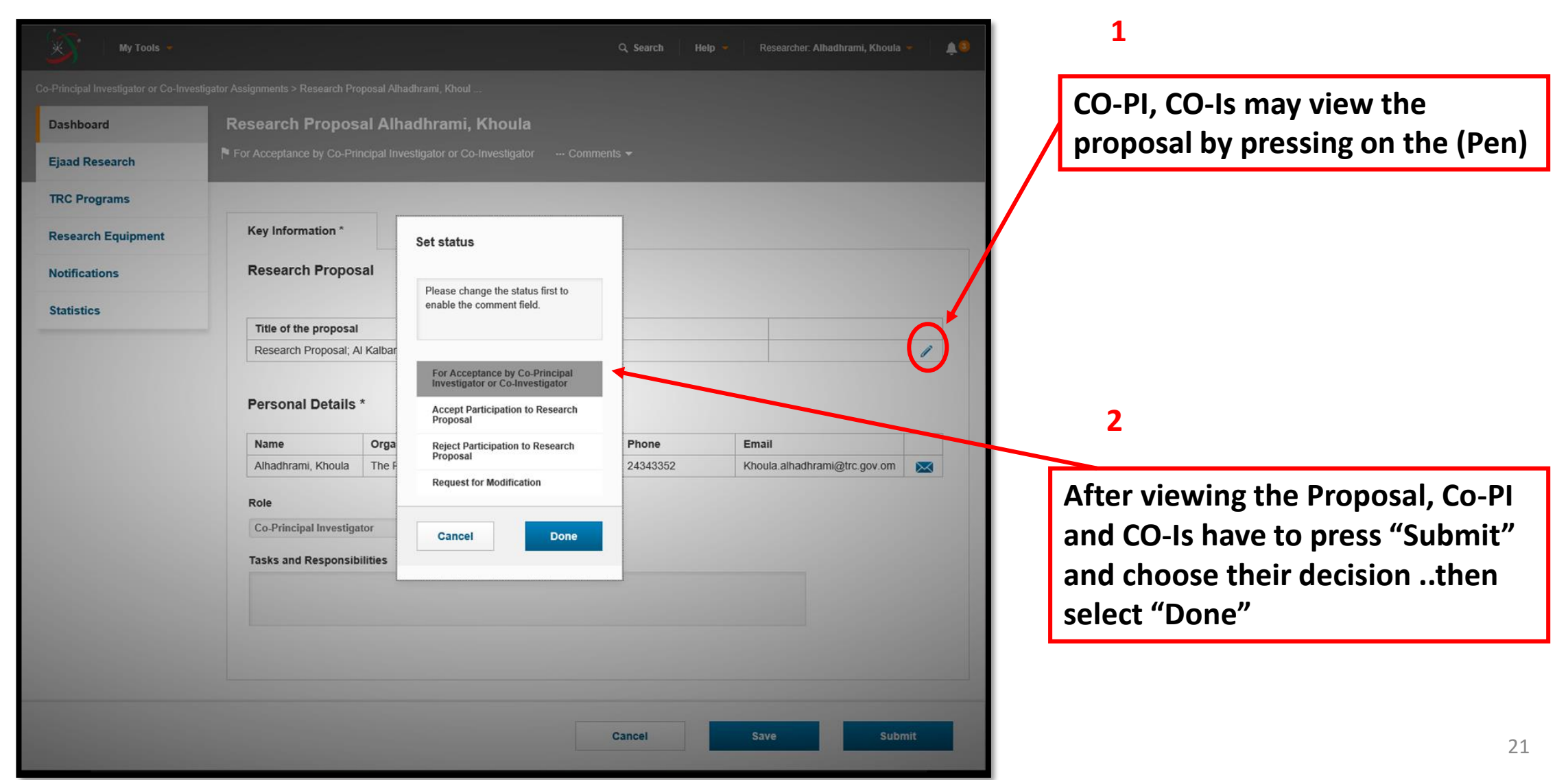

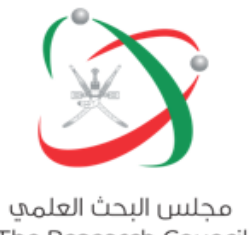

The Research Council

After the previous step... PI will get RIMS email Regarding the research team decision to participate in the project, so again the PI will log In to RIMS to submit the proposal for Research Focal **Point to start the Evaluation Process** 

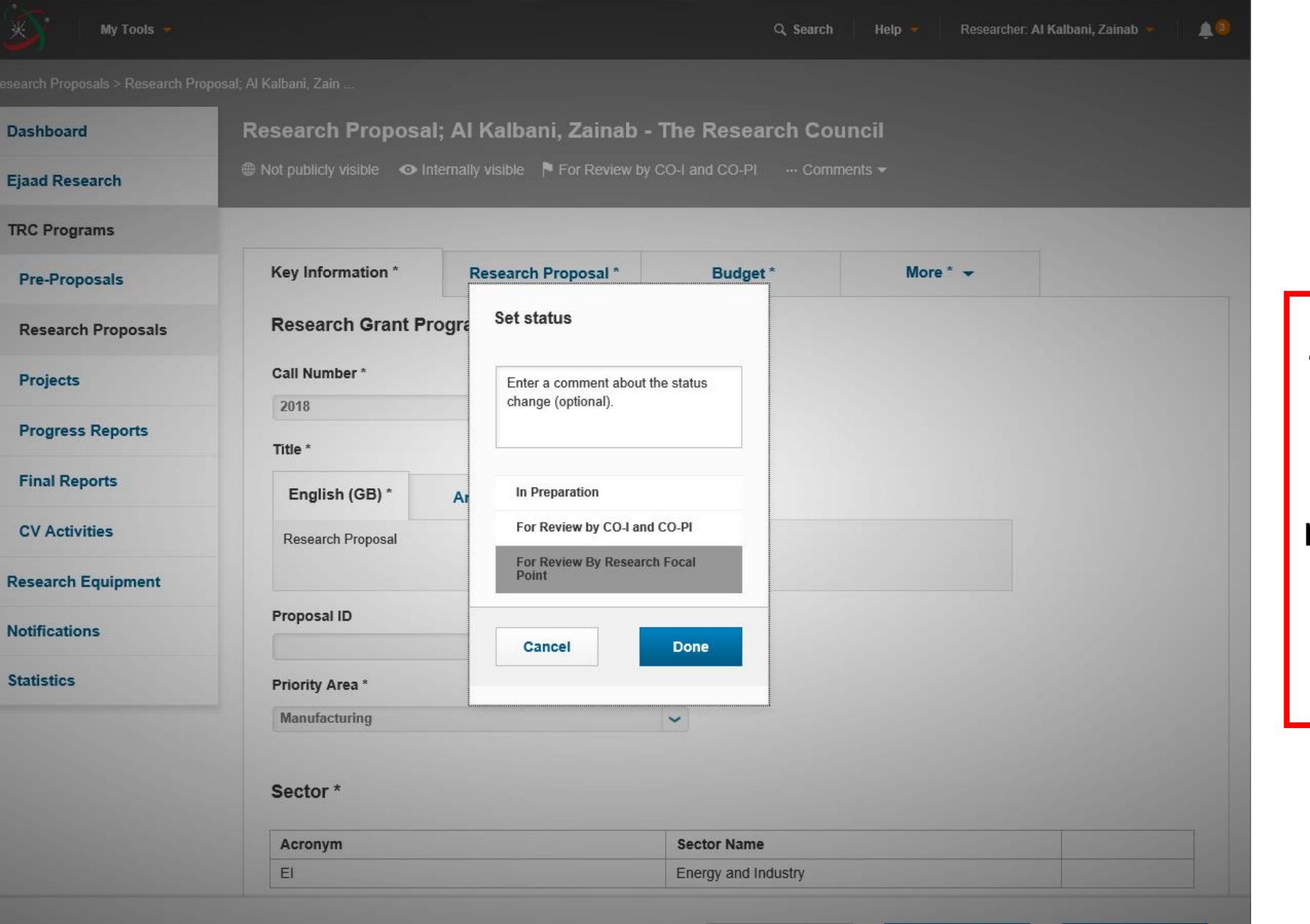

Cancel

Submit

Finally : PI will press "submit" and choose "For review by RFP"

by this, Submission process finished from PI page and no more modification is allowed in the Proposal.

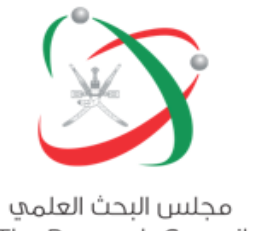

The Research Council

### Thank you

### For further information please contact :

RIMS@trc.gov.om

www.trc.gov.om

🖻 @TRC\_Oman 🚺 @TRC\_Oman

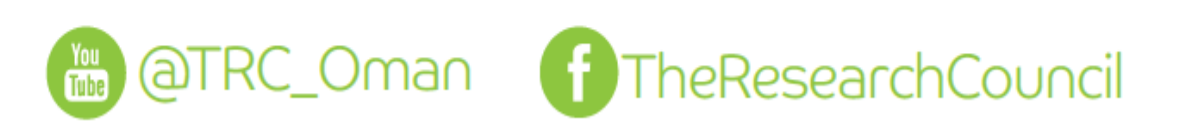

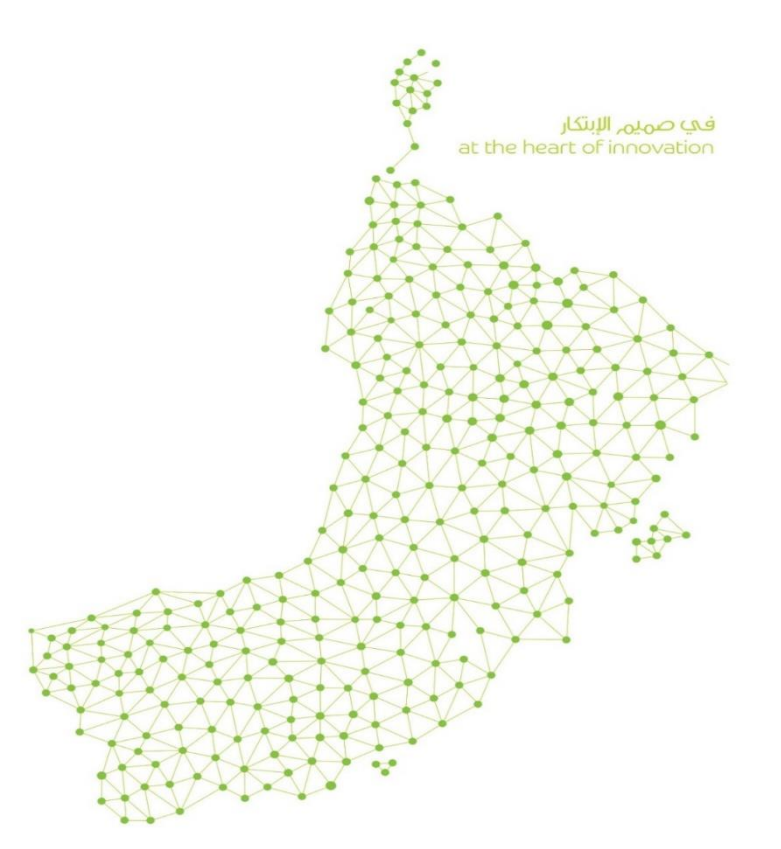